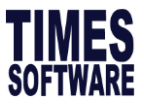

# Steps to import increment / pay cut. (Mass Upload)

PART A

CREATE A NEW CAREER IMPORT BY NEW SALARY TEMPLATE

1. Go to Setup > Utility

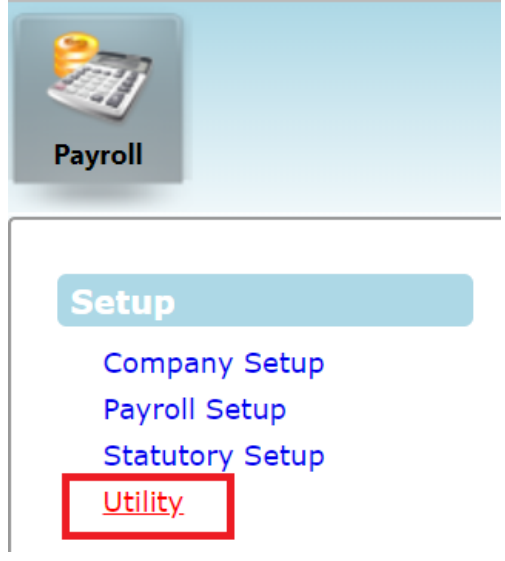

- 2. Go to Export/Import> Template
- 3. Click on ADD> key in the template name as CAREER IMPORT BY NEW SALARY then click on SAVE button.

| Initialize New Year | Run Scheduler   | Template M | apping   | Global     | Employee     |            |
|---------------------|-----------------|------------|----------|------------|--------------|------------|
| Transfer Emp Record |                 |            | Template | Header Nar | ne           |            |
| Head Count Setup    |                 |            | DYNAMI   | C PAYROLL  | IMPORT       |            |
|                     |                 |            | DYNAMI   | C ALLOWAN  | ICE IMPORT   |            |
| Export/Import       |                 |            | IRAS API | PENDIX 8B  | SHARE OPTIO  | N IMPORT   |
| Global Change       |                 |            | IRAS AP  | PENDIX 8A  | BENEFIT-IN-K | IND UPLOAD |
|                     |                 |            | IRAS IRE | BA ADJUSTI | MENT IMPORT  |            |
|                     |                 |            | DYNAMI   | C BONUS IN | MPORT        |            |
|                     |                 |            | CAREER   | IMPORT BY  | NEW SALARY   |            |
|                     | EXPORT TO EXCEL | ADD        |          | SAVE       | CANCI        | EL DELETE  |

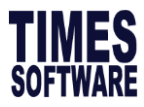

4. Tick on check box beside 🔯 icon.

|                     | IRAS IR8A ADJUSTMENT IMPORT |        |        |  |  |  |
|---------------------|-----------------------------|--------|--------|--|--|--|
|                     | DYNAMIC BONUS IMPORT        |        |        |  |  |  |
|                     | CAREER IMPORT BY NEW S      | SALARY |        |  |  |  |
| EXPORT TO EXCEL ADD | SAVE                        | CANCEL | DELETE |  |  |  |

 Then click on ADD COLUMN > Under Table Name column select "Career" > for Column Name field please refer to screenshot below > when you are done, click on Save button.

-EMP\_NO, CODE -PROGRESSION\_DATE -PAY\_EFFECTIVE\_DATE -NEW\_SALARY -REMARKS

|   | Table Name | Column Name      | Column Type | Mapping | Formatting   | Formula        | Length | Seq | / External Column Name |
|---|------------|------------------|-------------|---------|--------------|----------------|--------|-----|------------------------|
|   | Career 🔻   | EMP_NO ▼         | nchar       | •       |              |                | 12     | А   | EMP_NO                 |
|   | Career 🔻   | CODE 🔻           | nchar       | •       | DD-MM-YYYY   |                | 20     | В   | CODE                   |
|   | Career 🔻   | PROGRESSION V    | datetime    | •       | DD/MM/YYYY 🔻 |                | 0      | С   | PROGRESSION_DATE       |
|   | Career 🔻   | PAY_EFFECTIVI ▼  | datetime    | •       | •            |                | 0      | D   | PAY_EFFECTIVE_DATE     |
|   | Career 🔻   | NEW_SALARY V     | float       | •       |              |                | 0      | Е   | NEW_SALARY             |
|   | Career 🔻   | REMARKS <b>V</b> | nchar       | •       |              |                | 250    | F   | REMARKS                |
| 4 | DD COLUMN  | SAVE C.          | ANCEL       | DELETE  |              |                |        |     |                        |
|   |            | Condition        | Name        |         |              | Condition Valu | ie     |     |                        |

Please note that all these fields are mandatory.

6. This is compulsory a compulsory action. Please key in ",",HEADER DELETE in Condition Value as screenshot below then click on 'Save' button.

|   |      | Co   | ndition Name |        |                   | Condition Value |
|---|------|------|--------------|--------|-------------------|-----------------|
|   | FULL |      |              |        | ",",HEADER DELETE |                 |
| , | ADD  | SAVE | CANCEL       | DELETE |                   |                 |

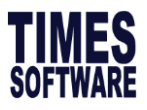

7. Go to Scheduler Tab > Click on ADD button > key in the as per screenshot shown below: Name: CAREER IMPORT BY NEW SALARY Logic: DATA IMPORT (EMPLOYEE TAB) When ready, Tick on Run and then click on SAVE button.

| Run | Sch | neduler                 | Template      | Мар    | oping   | Global | Employee |                            |   |     |
|-----|-----|-------------------------|---------------|--------|---------|--------|----------|----------------------------|---|-----|
|     |     | Name                    |               |        | File Na | me     |          | Logic                      |   | Run |
|     |     | DYNAM                   | IC PAYROLL IN | PORT   |         |        |          | DYNAMICEXCEL IMPORT        | ▼ |     |
|     | 9   | DYNAMIC ALLOWANCE IMP   |               |        |         |        |          | DYNAMICEXCEL IMPORT        | ▼ |     |
|     |     | IRAS APPENDIX 8B SHARE  |               |        |         |        |          | DATA IMPORT (EMPLOYEE TAB) | ▼ |     |
|     |     | IRAS APPENDIX 8A BENEFI |               |        |         |        |          | DATA IMPORT (EMPLOYEE TAB) | ▼ |     |
|     |     | IRAS IR                 | 8A ADJUSTM    | ENT IN |         |        |          | DATA IMPORT (EMPLOYEE TAB) | ▼ |     |
|     | 9   | DYNAMIC BONUS IMPORT    |               |        |         |        |          | DYNAMICEXCEL IMPORT        | ▼ |     |
|     |     | CAREER                  | IMPORT BY I   | NEM 2  |         |        |          | DATA IMPORT (EMPLOYEE TAB) | ▼ |     |
|     | ADD |                         | SAVE          |        | CANC    | EL     | DELETE   |                            |   |     |

8. Tick beside icon > Click on ADD button > Select Template : CARRER IMPORT BY NEW SALARY as per screenshot below > Key Sheet1 in Table Name > Tick the box under Run then click on Save.

|           | REER IMPORT BY NE | w s      |        | C | ΟΑΤΑ | IMPORT (EMP | PLOYEE TAB) | • |     |
|-----------|-------------------|----------|--------|---|------|-------------|-------------|---|-----|
| ADD       | SAVE              | CANCEL   | DELETE |   |      |             |             |   |     |
|           |                   | Template |        |   |      |             | Table Name  |   | Run |
| CAREER IM | PORT BY NEW SALA  | RY .FULL |        |   | •    | Sheet1      |             |   |     |
|           |                   |          | 1      |   |      |             |             |   |     |

9. Template for career import by new salary created successfully.

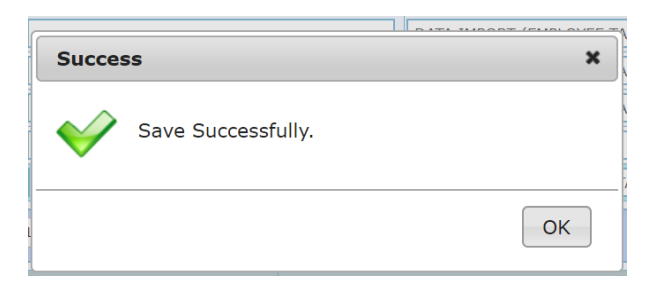

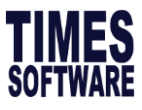

PART B

# MASS UPLOAD INCREMENT/PAYCUT

 Go to Template Tab > Tick on CAREER IMPORT BY NEW SALARY, click on ciccon > Make sure 6 mandatory columns are added as screenshot below > then click on Export to Excel

| Ru | n Scheduler                                                                                                    | Template | Mapping     | Global        | Employee          |              |         |        |     |                        |
|----|----------------------------------------------------------------------------------------------------|----------|-------------|---------------|-------------------|--------------|---------|--------|-----|------------------------|
|    |                                                                                                    |          | Template He | ader Name     |                   |              |         |        |     |                        |
|    |                                                                                                    |          | DYNAMIC F   | PAYROLL IMPOR | RT                |              |         |        |     |                        |
|    |                                                                                                    |          | DYNAMIC A   | ALLOWANCE IM  | PORT              |              |         |        |     |                        |
|    |                                                                                                    |          | IRAS APPE   | NDIX 8B SHAR  | E OPTION IMPORT   |              |         |        |     |                        |
|    |                                                                                                    |          | IRAS APPE   | NDIX 8A BENE  | TT-IN-KIND UPLOAD |              |         |        |     |                        |
|    |                                                                                                    |          | IRAS IR8A   | ADJUSTMENT    | IMPORT            |              |         |        |     |                        |
|    |                                                                                                    |          | DYNAMIC E   | BONUS IMPORT  |                   |              |         |        |     |                        |
|    | Image: A state of the state of the state | ] [      | CAREER II   | MPORT BY NEW  | / SALARY          |              |         |        |     |                        |
| E  | EXPORT TO EXCEL                                                                                                    | ADI      | D           | SAVE          | CANCEL            | DELETE       |         |        |     |                        |
|    | Table Name                                                                                                    | Colun    | nn Name     | Column Type   | Mapping           | Formatting   | Formula | Length | Seq | / External Column Name |
|    | Career                                                                                                    | ' EMP_NC | > ▼         | nchar         | •                 |              |         | 12     | А   | EMP_NO                 |
|    | Career                                                                                                    | CODE     | •           | nchar         | •                 | DD-MM-YYYY   |         | 20     | В   | CODE                   |
|    | Career                                                                                                    | PROGRE   | SSION V     | datetime      | •                 | DD/MM/YYYY V |         | 0      | С   | PROGRESSION_DATE       |
|    | Career                                                                                                    | PAY_EFF  | FECTIVI 🔻   | datetime      | •                 | •            |         | 0      | D   | PAY_EFFECTIVE_DATE     |
|    | Career                                                                                                    | NEW_SA   | ALARY 🔻     | float         | •                 |              |         | 0      | E   | NEW_SALARY             |
|    | Career                                                                                                    | REMARK   | (S 🔻        | nchar         | •                 |              |         | 250    | F   | REMARKS                |

2. Fill in all the mandatory fields in downloaded excel template.

| A      | B     | С                | D                  | E          | F       |
|--------|-------|------------------|--------------------|------------|---------|
| EMP_NO | CODE  | PROGRESSION_DATE | PAY_EFFECTIVE_DATE | NEW_SALARY | REMARKS |
| EMP008 | AINCR | 01/04/2020       | 01/04/2020         | 2000       | AI2020  |
|        |       |                  |                    |            |         |

Format to take note:

Column B: Make sure Progression Code is existing in the system Column C & D (**DATE Field**): DD/MM/YYYY,

Column E (AMT) NO "\$" dollar sign, NO "," comma

Column F (REMARK) Cannot be blank.

\*\*\*All the columns in excel template cannot be blank.

### Important note:

a. An employee cannot have 2 records with same date as per screenshot below:

| А      | В     | С                | D                  | E          | F       |
|--------|-------|------------------|--------------------|------------|---------|
| EMP_NO | CODE  | PROGRESSION_DATE | PAY_EFFECTIVE_DATE | NEW_SALARY | REMARKS |
| EMP008 | AINCR | 01/04/2020       | 01/04/2020         | 2000       | AI2020  |
| EMP008 | AINCR | 01/04/2020       | 01/04/2020         | 1800       | AI2020  |

If there is a need to import 2 career progressions, you are required to create another file with different progression code then upload it separately.

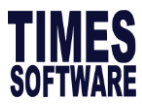

3. Go to Employee Tab, Click on Choose file button and browse for the excel file

| Initialize New Year | Run Scheduler Template Mapping Global Employee                       |     |
|---------------------|----------------------------------------------------------------------|-----|
| Transfer Emp Record | Step 1 (Select Template & File)                                      | 1   |
| Head Count Setup    | NO. NAME FILE NAME                                                   | RUN |
| Export/Import       | 1 IRAS APPENDIX 8B SHARE OPTION IMPORT Choose File No file chosen    |     |
| Global Change       | 2 IRAS APPENDIX 8A BENEFIT-IN-KIND UPLOAD Choose File No file chosen |     |
|                     | 3 IRAS IR8A ADJUSTMENT IMPORT Choose File No file chosen             |     |
|                     | 4 CAREER IMPORT BY NEW SALARY Choose File No file chosen             | -   |
|                     |                                                                      |     |

4. Highlight the xls file and click on the 'Open' button.

| Open                     |        |                         |             |                     | ×       |
|--------------------------|--------|-------------------------|-------------|---------------------|---------|
| ← → • ↑ <mark>·</mark> « | Deskt  | op > IMPORT             | ~ Ū         |                     |         |
| Organize 👻 New f         | older  |                         |             | · = =               | •       |
| 💻 This PC                | ^      | Name                    |             | Date modified       | Туре    |
| 3D Objects               |        | CAREER IMPORT BY NEW S  | ALARY.xls   | 19/04/2020 11:27 PM | Microso |
| E Desktop                |        |                         |             |                     |         |
| Documents                |        |                         |             |                     |         |
| 👆 Downloads              |        |                         |             |                     |         |
| b Music                  |        |                         |             |                     |         |
| Pictures                 |        |                         |             |                     |         |
| 📑 Videos                 |        |                         |             |                     |         |
| 🏪 Windows (C:)           |        |                         |             |                     |         |
| 🛖 New Volume (D:         |        |                         |             |                     |         |
| 索 timesoft (\\Desk       | :      |                         |             |                     |         |
| 🗙 timeshared (\\19       | ~ <    |                         |             |                     | >       |
| Fi                       | le nam | CAREER IMPORT BY NEW SA | ALARY.xls ~ | All Files (*.*)     | $\sim$  |
|                          |        |                         |             | Open C              | ancel   |

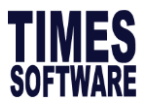

5. Then click on 'UPLOAD' button, follow by 'IMPORT' button > You will be prompted a Confirm panel and click on OK to continue.

| Step 2 (Upload Document) | Step 3 (Import Data) |
|--------------------------|----------------------|
| Confirm                  | ×                    |
| Confirm to Import?       |                      |
|                          | OK Cancel            |

6. System will prompt import process completed. Click on 'OK' button. And the import is done.

| F  | FILE NAME                  | RUN      |                                                                        |
|----|----------------------------|----------|------------------------------------------------------------------------|
| RT | Choose File No file chosen |          | Process start                                                          |
| [  | Choose File No file chosen |          | @1 : Code [EMP008] - Update UK.!<br>Imported [1] record(s) successful! |
| NT | Choos Success              |          | ×                                                                      |
|    | Choose Import process com  | npleted. |                                                                        |
|    | Step 3                     |          |                                                                        |
|    |                            |          | OK                                                                     |
|    |                            |          |                                                                        |

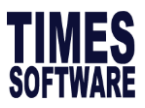

 To verify imported records, you can check manually via EMS> Employee > Career History Tab. The new salary is reflected as per screenshot below:

| Detail Career Ban                                                  | Employment      | Address        | Leave / Bene   | efit Calenda | r Misc  | Fre   | ee Fields                     | Exit Record | is              |            |            |     |
|--------------------------------------------------------------------|-----------------|----------------|----------------|--------------|---------|-------|-------------------------------|-------------|-----------------|------------|------------|-----|
|                                                                    | NEW             | SAVE           | DELETE         | CANCEL       | ]       |       |                               |             |                 | Co         | mpany Sele | ect |
| Employee ID         EMP008         Name         VANICE WANG (DEMO) |                 |                |                |              |         |       |                               |             |                 |            |            |     |
| Progression Data                                                   |                 |                |                |              |         |       |                               |             |                 |            |            |     |
| Progression Date *                                                 | 01/04/2020      | 📃 📃 Chang      | je hired date? |              |         |       | Old Salar                     | у           |                 | 1,500.00   |            |     |
| Pay Effective Date * 01/04/2020                                    |                 |                |                |              |         |       | Incremen                      | nt 🗌        |                 | 500.00     | ]          |     |
| Increment Review Date                                              |                 |                |                |              |         |       | New Sala                      | iry         |                 | 2,000.00   | ]          |     |
| Trans/Pro Review Date                                              |                 |                |                |              |         |       | Salary Ty                     | rpe [       | 10NTHLY         | ·          |            |     |
| Progression Code *                                                 | ANNUAL INCREME  | NT [AINCR]     |                |              | ▼ [     | -     | Salary Ra                     | ange r      | IONE [NONE]     |            | •          |     |
| Department *                                                       | ADMINISTRATION  | [ADMIN]        |                |              | •       | -     | Section *                     | :           | ECTION 1 [SEC   | 1]         |            |     |
| Category *                                                         | JUNIOR [JUNI]   |                |                |              | •       | -     | Job Grade                     | e* f        | ULLTIMER [FTR]  | ]          |            |     |
| Occupation *                                                       | ADMIN EXECUTIV  | E [ADMINEXE]   |                |              | •       | -     | Appraisal Grade * NONE [NONE] |             |                 |            |            |     |
| Cost Center *                                                      | COST CENTER 1 [ | COST1]         |                |              | •       | -     | Classifica                    | tion *      | VORKMEN [WOR    | KMEN_I]    |            |     |
| Company *                                                          | TIMES SOFTWARE  | PTE LTD [TSPL] | ]              |              | •       |       | Division *                    | •           | DIVISION 1 [DIV | 1]         |            |     |
| REASONS                                                            |                 |                |                |              |         |       |                               |             |                 |            |            |     |
| REMARK                                                             | AI2020          |                |                |              |         | //    |                               |             |                 |            |            |     |
| PROG CODE PROG DATE                                                | PAY EFF DATE    | DEPARTMENT     | CATEGORY       | OCCUPATION   | COST CE | ENTER | COMPANY                       | OLD SALAR   | INCREMENT       | NEW SALARY | SECTION    | JO  |
| AINCR 01/04/202                                                    | 0 01/04/2020    | ADMIN          | JUNI           | ADMINEXE     | cos     | T1    | TSPL                          | 1500.00     | 500.00          | 2000.00    | SEC1       |     |
| AINCR 12/11/2019                                                   | 12/11/2019      | ADMIN          | JUNI           | ADMINEXE     | COS     | T1    | TSPL                          | 1000.00     | 500.00          | 1500.00    | SEC1       |     |
| FSTART 01/09/2019                                                  | 01/09/2019      | NONE           | NONE           | NONE         | NOM     | NE    | TSPL                          | 1000.00     | 0.00            | 1000.00    | NONE       |     |

System will compute increment amount automatically.

## Gently reminder:

You may try to import for one employee 1<sup>st</sup> before import for all employee in excel template.

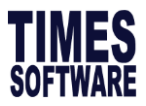

01/04/2020 01/04/2020 ANNUAL INCREMENT

JUNI

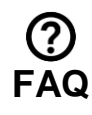

- 1. How to generate career progression report?
  - Go under 'Reports' Icon > Employee Info Reports > Career Progression

| TIMES<br>Software                                             | Payroll          |                       |                              |
|---------------------------------------------------------------|------------------|-----------------------|------------------------------|
| Auto Prompting Report                                         | Setup            | EMS                   | Query                        |
| areer Progression Company Setup Payroll Setup Statutory Setup |                  | Employee<br>Pay Items | Change Period<br>Lock Period |
| Recurring Allow/Deduct                                        | Statutory Setup  | E-Document            | Company Select               |
| Employee Main Info                                            | Othey            | Change Password       | Query Selection              |
| Quick Employee Listing                                        |                  |                       | Report Writer<br>Adhoc Ouerv |
| Quick Search by Dates                                         |                  |                       |                              |
| Employee Resignation                                          | Process Payroll  | Modify Record         | Reports                      |
|                                                               | Process          | Pay Record            | Code Master Report           |
|                                                               | Bonus Record     | Bonus Record          | Payroll Report               |
|                                                               | Eestival Advance | Special Record        | Bank Report                  |
|                                                               | Transfer Payroll |                       | Statutory Report             |
|                                                               |                  |                       | Employee Info Report         |
|                                                               |                  |                       | Audit Trail Report           |

| Sam                                      | ple R                               | eport:                                     |               |               |                 |                    |                |          |              |
|------------------------------------------|-------------------------------------|--------------------------------------------|---------------|---------------|-----------------|--------------------|----------------|----------|--------------|
| ALL                                      |                                     |                                            |               |               |                 |                    |                |          |              |
| Career                                   | Progre                              | ssion Details Rep                          | ort           |               |                 |                    |                |          | Print date   |
| Prog. Co<br>Sort By<br>Print By<br>Query | de : AIN<br>: DEF<br>: ALL<br>: ALL | CR to UPGR<br>PARTMENT - CATEGOR<br>RECORD | Y - EMP_NO    |               |                 |                    |                |          | User ID      |
| Prog .<br>Date<br>ADMINIST               | Pay Eff.<br>Date<br>RATION          | Prog. Desc.                                | Category      | Cost Centre   | Occupation      | Department         | Old Pay        | Inc. Amt | New Salary I |
| JUN                                      | IOR                                 |                                            |               |               |                 |                    |                |          |              |
| Employee                                 | Code : EMI                          | P008                                       | VANICE WANG ( | DEMO)         |                 | Department : ADMIN | ADMINISTRATION |          |              |
| 01/09/201                                | 9 01/09/2019                        | FIRST START UPDATE                         | NONE          | NONE          | NONE            | NONE               | 1,000.00       | 0.00     | 1,000.00     |
| 12/11/201                                | 9 12/11/2019                        | ANNUAL INCREMENT                           | JUNI          | COST CENTER 1 | ADMIN EXECUTIVE | ADMINISTRATION     | 1,000.00       | 500.00   | 1,500.00     |

COST CENTER 1 ADMIN EXECUTIVE

ADMINISTRATION

1,500.00

500.00

2,000.00 /

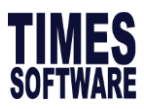

### 2. How to generate report in excel format?

Go to 'Query' Icon > Report generator

| Payroll                |                 |                                                                        |
|------------------------|-----------------|------------------------------------------------------------------------|
| Setup<br>Company Setup | EMS             | Query<br>Change Period                                                 |
| Pavroll Setup          | Pav Items       | Lock Period                                                            |
| Statutory Setup        | E-Document      | Company Select                                                         |
| Utility                | Change Password | Query Expert<br>Query Selection<br><u>Report Writer</u><br>Adhoc Query |

Click New Report. Then Key in Report Name and Report Title.

| Report Writer                                     |                |                    |        |
|---------------------------------------------------|----------------|--------------------|--------|
| Category: EMPLOYEE PROFILE  Table: EMPLOYEE       | V              |                    |        |
| DESCRIPTION                                       |                |                    |        |
| ADDRESS 1                                         |                |                    | ADDR1  |
| ADDRESS 2                                         |                |                    | ADDR2  |
| ADDRESS 3                                         |                |                    | ADDR3  |
| OVERSEAS ADDRESS 1                                |                |                    | ADDR01 |
| OVERSEAS ADDRESS 2                                |                | ADDRO2             |        |
| OVERSEAS ADDRESS 3                                | New Report     | ×                  |        |
| E-LEAVE MEMBER OF ENTRY'S GROUP                   |                |                    |        |
|                                                   | Report Name:   | CAREER PROGRESSION |        |
|                                                   |                | CAREER PROGRESSION |        |
| NEW REPORT SAVE REPORT REPORT LIST PREVIEW REPORT | Description:   |                    |        |
| DESCRIPTION HEADING WIDT                          | F              |                    | FRO    |
| •                                                 | Type:          | Tabular 🔻          |        |
|                                                   | Access Option: | Shared 🔻           | -      |
|                                                   |                | SAVE               | CANCEL |

Search Employee ID and Employee Name from EMPLOYEE TABLE. Click on Employee Code and Employee Name and the number will reflect under Column 1 and Column 2.

| Report Writer                      |                     | _       |         |          |                             |        |     |
|------------------------------------|---------------------|---------|---------|----------|-----------------------------|--------|-----|
| Category: EMPLOYEE PROFILE V       | Table: EMPLOYEE     | Y       | _       |          | Search: Type to search here |        | 2   |
|                                    | DESCRIPTION         |         |         |          | HEADING                     |        |     |
| ADDRESS 1                          |                     |         |         | ADDR1    |                             |        |     |
| ADDRESS 2                          |                     |         |         | ADDR2    |                             |        |     |
| ADDRESS 3 ADDR3                    |                     |         |         |          |                             |        |     |
| OVERSEAS ADDRESS 1 ADDRO1          |                     |         |         |          |                             |        |     |
| OVERSEAS ADDRESS 2                 |                     |         |         | ADDRO2   |                             |        |     |
| OVERSEAS ADDRESS 3                 |                     |         |         | ADDRO3   |                             |        |     |
| E-LEAVE MEMBER OF ENTRY'S GROUP    |                     |         |         | APPLYSTP |                             |        |     |
| Selected report: CAREER PROGRESSIC | ON(CAREER PROGRESS  | ION)    |         |          |                             |        |     |
| NEW REPORT SAVE REPORT REPORT      | LIST PREVIEW REPORT | RE-SORT | SAVE AS |          |                             |        | [   |
| DESCRIPTION                        | HEADING             | WIDTH   | FILTER  | FROM/TO  | CYCLE                       | FORMAT |     |
| EMPLOYEE ID                        | EMP NO              | 12      |         |          |                             | Code 🔻 | ] ដ |
| 2 EMPLOYEE NAME                    | EMP NAME            | 50      |         |          |                             | Code 🔻 | 1   |

Times Software reserves the right to make changes to the guide at without prior notice given to clients. Page 9 of 11

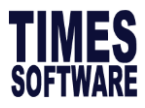

Change to Career table and select from column 3 onwards Career Progression Tabs.

Once done, click on 'Save' then 'Preview'.

| Report Writer | leport Writer      |      |           |                 |         |       |         |    |                    |  |  |
|---------------|--------------------|------|-----------|-----------------|---------|-------|---------|----|--------------------|--|--|
| Category: EMF | PLOYEE PROFILE 🔻   |      | Tabl      | eCAREER         | •       |       |         |    | Search: Type       |  |  |
|               |                    |      |           | DESCRIPTION     |         |       |         |    | н                  |  |  |
| PAY EFFE      | CTIVE DATE         |      |           |                 |         |       |         |    | PAY EFFECTIVE DATE |  |  |
| PROGRES       | SSION CODE         |      |           |                 |         |       |         |    | CODE               |  |  |
| PROGRES       | SSION DATE         |      |           |                 |         |       |         |    | PROGRESSION DATE   |  |  |
| COST CE       | NTRE               |      |           |                 |         |       |         |    | COST CENTRE        |  |  |
| DEPARTM       | 1ENT               |      |           |                 |         |       |         |    | DEPARTMENT         |  |  |
| JOBGRAD       | DE                 |      |           |                 |         |       |         |    | JOBGRADE           |  |  |
| CATEGOR       | RY                 |      |           |                 |         |       |         |    | CATEGORY           |  |  |
| Selected re   | port: CAREER PRO   | GRES | SION(CAP  | REER PROGRES    | SION)   |       |         |    |                    |  |  |
| NEW REPORT    | SAVE REPORT        | RE   | PORT LIST | PREVIEW REPORT  | RE-SORT |       | SAVE AS |    |                    |  |  |
|               | DESCRIPTION        | N    |           | HEADING         | ١       | NIDTH | FILT    | ER | FROM/TO            |  |  |
| ✓ 3           | PROGRESSION CODE   |      |           | CODE            |         | 20    |         |    |                    |  |  |
| 4             | PROGRESSION DATE   |      |           | PROGRESSION D   | ATE     | 10    |         |    |                    |  |  |
| <b>V</b> 5    | PAY EFFECTIVE DATE |      |           | PAY EFFECTIVE D | ATE     | 10    |         |    |                    |  |  |
| <b>V</b> 6    | OLD SALARY         |      |           | OLD SALARY      |         | 10    |         |    |                    |  |  |
| 7             | NCREMENT AMT       |      |           | INCREMENT AMT   |         | 10    |         |    |                    |  |  |
| a 🖌 🖌         | NEW SALARY         |      |           | NEW SALARY      |         | 10    |         |    |                    |  |  |

By default, system will retrieve latest record. Click 'OK' to continue.

| / Report                   |               |     |  |
|----------------------------|---------------|-----|--|
| Sort By                    |               |     |  |
| 1st Sort By                | •             |     |  |
| 2nd Sort By                | ▼             |     |  |
| 3rd Sort By                | ▼             |     |  |
| 4th Sort By                | •             |     |  |
| <u> </u>                   |               |     |  |
| Report Type                | DETAIL REPORT | •   |  |
| Grouped by SubTotal        |               | st. |  |
| Show title for each page   |               |     |  |
| Include current month re   | sign staff    |     |  |
| Include current year resig | gn staff      |     |  |
| Include past year resign : | staff         |     |  |
| Exclude export header ar   | nd footer     |     |  |
| Retrieve latest record     |               |     |  |
| Include Zero Pay Staff     |               |     |  |
| ,                          |               |     |  |
| Exclude Zero Value         |               |     |  |

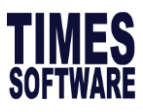

| 🛐 ⊵ 🥥                                                             |                                             |                   |                     |                   |         |            |  |
|-------------------------------------------------------------------|---------------------------------------------|-------------------|---------------------|-------------------|---------|------------|--|
| ALL                                                               |                                             |                   |                     |                   |         |            |  |
| REPORT : FOR PERIOD APRIL 2020 Print Date : 20/4/2020 12:29:10 AM |                                             |                   |                     |                   |         |            |  |
| REPORT TIT                                                        | LE : CAREER PROGRESSION(CAREER PROGRESSION) | CYCLE : End Month | User ID             | User ID : SUPPORT |         |            |  |
| EMP NO                                                            | EMP NAME                                    | CODE              | PROGRESSI(PAY EFF   | ECT OLD SALARY IN | CREMENT | NEW SALARY |  |
| EMP001                                                            | DAVID TAN (DEMO)                            | RESIGNED          | 05/05/2019 05/05/20 | 6000.00           | 0.00    | 6000.00    |  |
| EMP002                                                            | MOHD AHAD BIN JUMAAT (DEMO)                 | FSTART            | 01/03/2011 01/03/20 | 4500.00           | 0.00    | 4500.00    |  |
| EMP003                                                            | HONG YI PING (CPF EXCESS)                   | AINCR             | 01/06/2019 01/06/20 | 4400.00           | 1620.00 | 6020.00    |  |
| EMP004                                                            | GANESH S/O RAMASAMY (VOLUNTARY CPF)         | FJOIN             | 01/04/2015 01/04/20 | 6000.00           | 0.00    | 6000.00    |  |
| EMP005                                                            | AGNES GOH (POSTED OVERSEA)                  | INCR              | 01/04/2019 01/05/20 | 1800.00           | 700.00  | 2500.00    |  |
| EMP006                                                            | JOHN ANDREW SMITH (10K INCOME)              | FSTART            | 01/11/2013 01/11/20 | 13 10000.00       | 0.00    | 10000.00   |  |
| EMP008                                                            | VANICE WANG (DEMO)                          | AINCR             | 01/04/2020 01/04/20 | 1500.00           | 500.00  | 2000.00    |  |
| Total: 7 recor                                                    | rd(s)                                       |                   |                     | 34200.00          | 2820.00 | 37020.00   |  |

At the preview screen, user has the option to export the report to excel file ( $\square$ ) or to PDF file ( $\square$ ).

### Sample Excel Report:

| A               | В                                        | С                 | D          | E                 | F                | G         | Н          |
|-----------------|------------------------------------------|-------------------|------------|-------------------|------------------|-----------|------------|
| ALL             |                                          |                   |            |                   |                  |           |            |
| REPORT : F      | FOR PERIOD APRIL 2020                    |                   |            | Print Date : 20/4 | /2020 12:29:10 A | м         |            |
| REPORT TITLE    | : CAREER PROGRESSION(CAREER PROGRESSION) | CYCLE : End Month |            | User ID : SUP     | PORT             |           |            |
| EMP NO          | EMP NAME                                 | CODE              | PROGRESS   | PAY EFFEC         | OLD SALARY       | CREMENT A | NEW SALARY |
| EMP001          | DAVID TAN (DEMO)                         | RESIGNED          | 05/05/2019 | 05/05/2019        | 6000.00          | 0.00      | 6000.00    |
| EMP002          | MOHD AHAD BIN JUMAAT (DEMO)              | FSTART            | 01/03/2011 | 01/03/2011        | 4500.00          | 0.00      | 4500.00    |
| EMP003          | HONG YI PING (CPF EXCESS)                | AINCR             | 01/06/2019 | 01/06/2019        | 4400.00          | 1620.00   | 6020.00    |
| EMP004          | GANESH S/O RAMASAMY (VOLUNTARY CPF)      | FJOIN             | 01/04/2015 | 01/04/2015        | 6000.00          | 0.00      | 6000.00    |
| EMP005          | AGNES GOH (POSTED OVERSEA)               | INCR              | 01/04/2019 | 01/05/2019        | 1800.00          | 700.00    | 2500.00    |
| EMP006          | JOHN ANDREW SMITH (10K INCOME)           | FSTART            | 01/11/2013 | 01/11/2013        | 10000.00         | 0.00      | 10000.00   |
| EMP008          | VANICE WANG (DEMO)                       | AINCR             | 01/04/2020 | 01/04/2020        | 1500.00          | 500.00    | 2000.00    |
| Total: 7 record | (s)                                      |                   |            |                   | 34200.00         | 2820.00   | 37020.00   |
|                 |                                          |                   |            |                   |                  |           |            |

#### Sample PDF Report:

#### ALL

| REPORT :        | FOR PERIOD APRIL 2020                      |                   | Print Date : 20/4/2 | 2020 12:29:10 AM |             |             |          |
|-----------------|--------------------------------------------|-------------------|---------------------|------------------|-------------|-------------|----------|
| REPORT TITL     | E : CAREER PROGRESSION(CAREER PROGRESSION) | CYCLE : End Month |                     | User ID : SUPP   | ORT         |             |          |
| EMP NO          | EMP NAME                                   | CODE              | PROGRESSI           | (PAY EFFECTIC    | LD SALARY C | REMENT ANNE | W SALARY |
| EMP001          | DAVID TAN (DEMO)                           | RESIGNED          | 05/05/2019          | 05/05/2019       | 6000.00     | 0.00        | 6000.00  |
| EMP002          | MOHD AHAD BIN JUMAAT (DEMO)                | FSTART            | 01/03/2011          | 01/03/2011       | 4500.00     | 0.00        | 4500.00  |
| EMP003          | HONG YI PING (CPF EXCESS)                  | AINCR             | 01/06/2019          | 01/06/2019       | 4400.00     | 1620.00     | 6020.00  |
| EMP004          | GANESH S/O RAMASAMY (VOLUNTARY CPF)        | FJOIN             | 01/04/2015          | 01/04/2015       | 6000.00     | 0.00        | 6000.00  |
| EMP005          | AGNES GOH (POSTED OVERSEA)                 | INCR              | 01/04/2019          | 01/05/2019       | 1800.00     | 700.00      | 2500.00  |
| EMP006          | JOHN ANDREW SMITH (10K INCOME)             | FSTART            | 01/11/2013          | 01/11/2013       | 10000.00    | 0.00        | 10000.00 |
| EMP008          | VANICE WANG (DEMO)                         | AINCR             | 01/04/2020          | 01/04/2020       | 1500.00     | 500.00      | 2000.00  |
| Total: 7 record | d(s)                                       |                   |                     |                  | 34200.00    | 2820.00     | 37020.00 |

# -END-